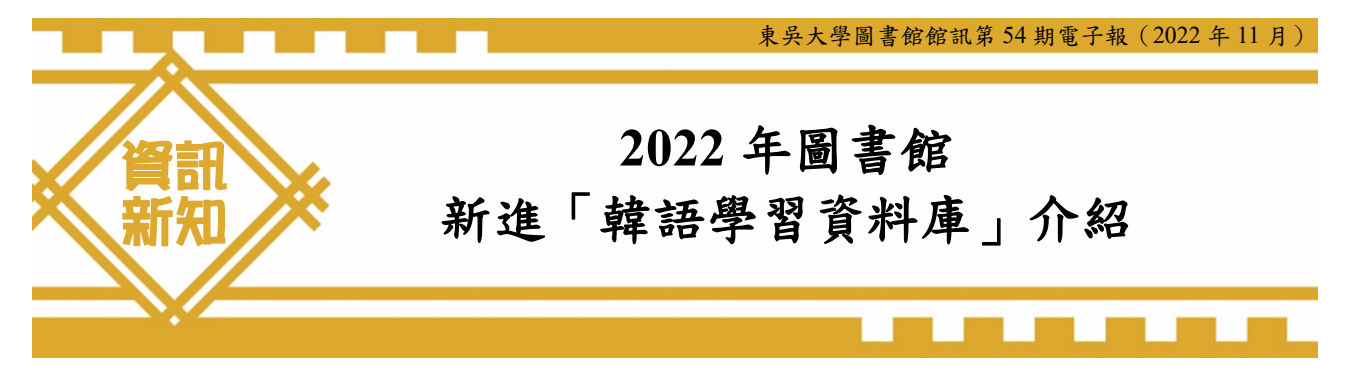

技術服務組 林筑玉組長

제 삶은 이상하고 별나지만(雖然我的人生既奇怪又與眾不同) 가치 있고 아름답습니다(但卻十分有價值且美好)

——「이상한변호사우영우 非常律師禹英禑」ep.16

還記得這陣子很紅的韓劇「非常律師禹英禑」嗎?近幾年,韓國拍出許多膾炙人口的韓 劇,是不是也激起你想學習韓文的熱情?但現在學習語言不僅要花錢,時間也不一定能配合 得上實體課程。這時候就可以使用「十分好韓」手機 APP,只要以學校電子郵件信箱註冊即 可無限期使用,不僅操作簡單,還可以隨時隨地開啟手機,快速進入學習韓文的世界!趕快 來看一下要怎麼操作吧!

(一) 打開 App Store 並搜尋"十分好韓" 點擊取得

1. 開啟 App 點選首頁畫面的【大專院校】

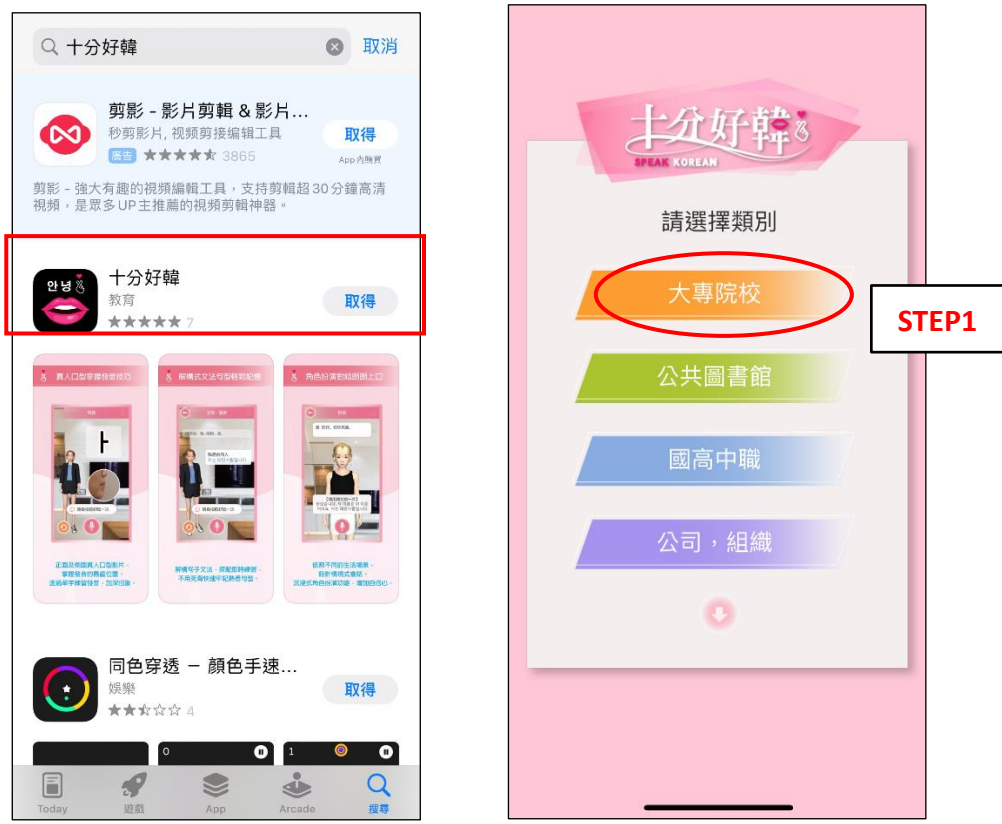

東吳大學圖書館館訊第54期電子報(2022年11月)

- 進入大專院校註冊的畫面後,輸入個人學校電子郵件信箱
  (學校信箱:<u>學號@scu.edu.tw</u>,預設密碼為大寫身分證字號)
- 信箱須完成認證,輸入完信箱後點選"發送認證信"並於個人學校信箱中確認認 證郵件(東吳大學學生信箱登入網址:<u>https://webmail.scu.edu.tw/index.htm</u>)

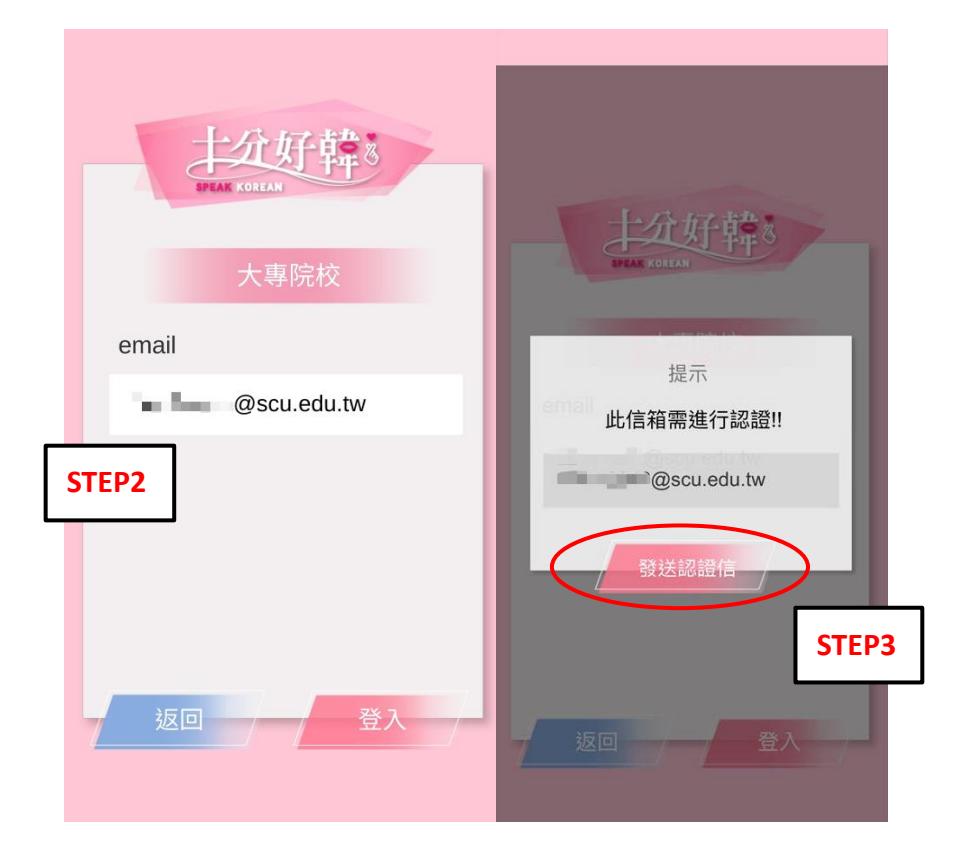

(1) 驗證郵件如下,點選網址以完成驗證

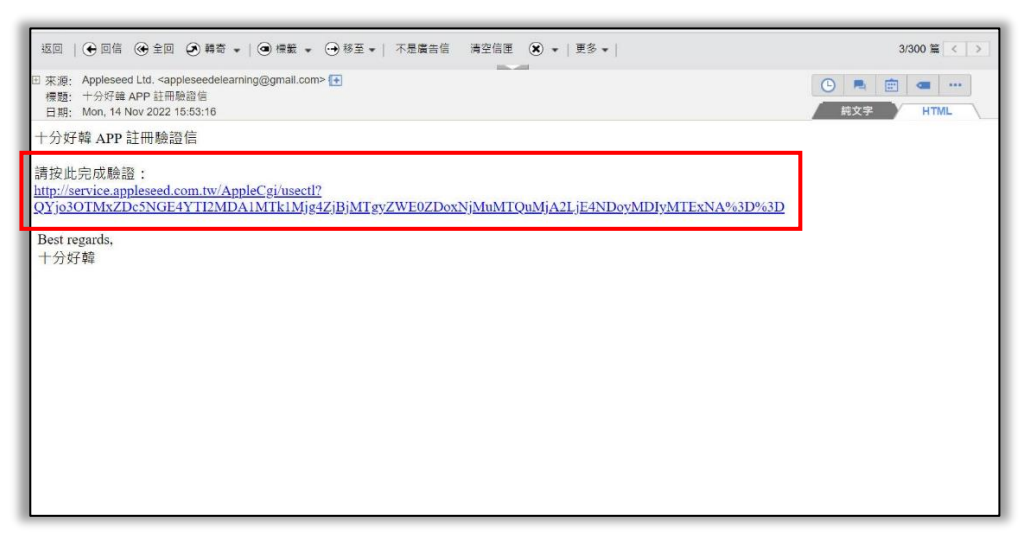

(2) 驗證成功信息如下

email 驗證完成,您可以開始使用 十分好韓 A P P

成功後進入 App 首頁畫面將如下,點選左下角可查看個人資訊。
 (使用期限預設為1年,期限過後須再次認證,認證完後即可繼續使用)。

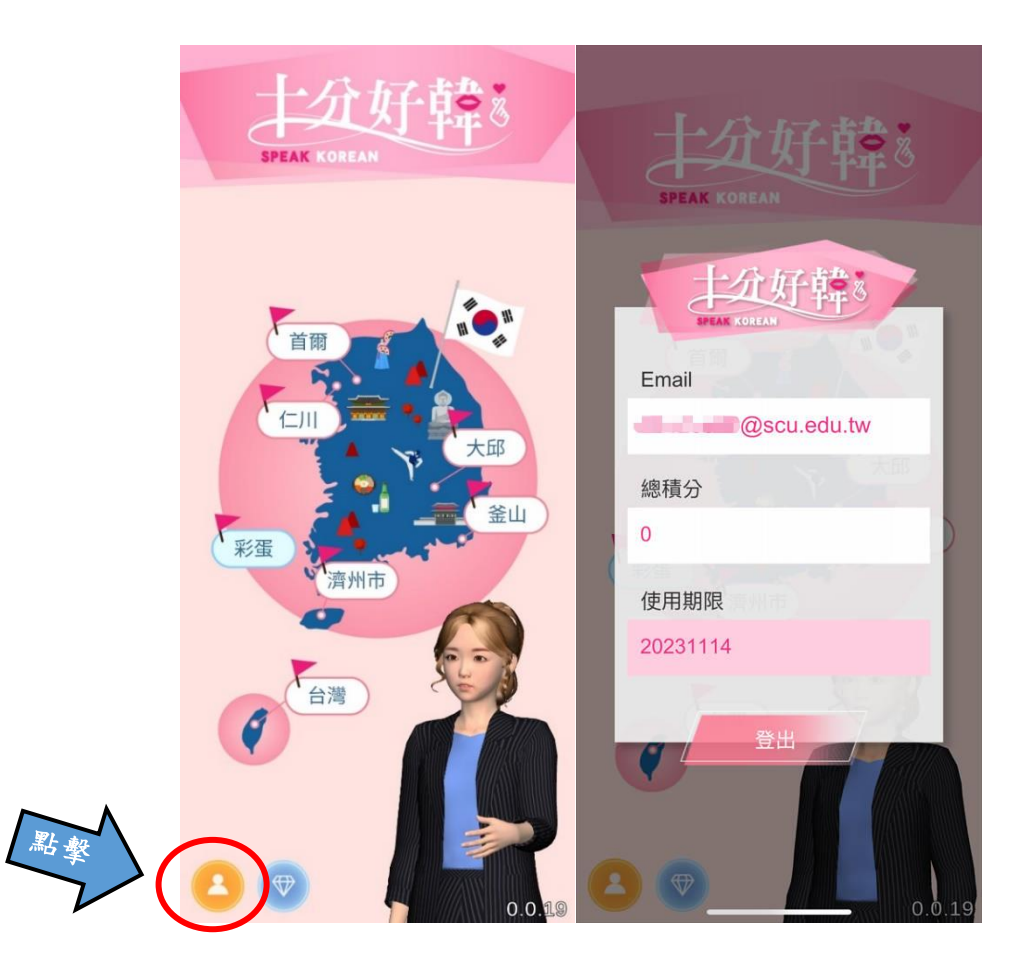

(二)課程開始後,建議先點選【台灣】之課程,學習基礎發音。

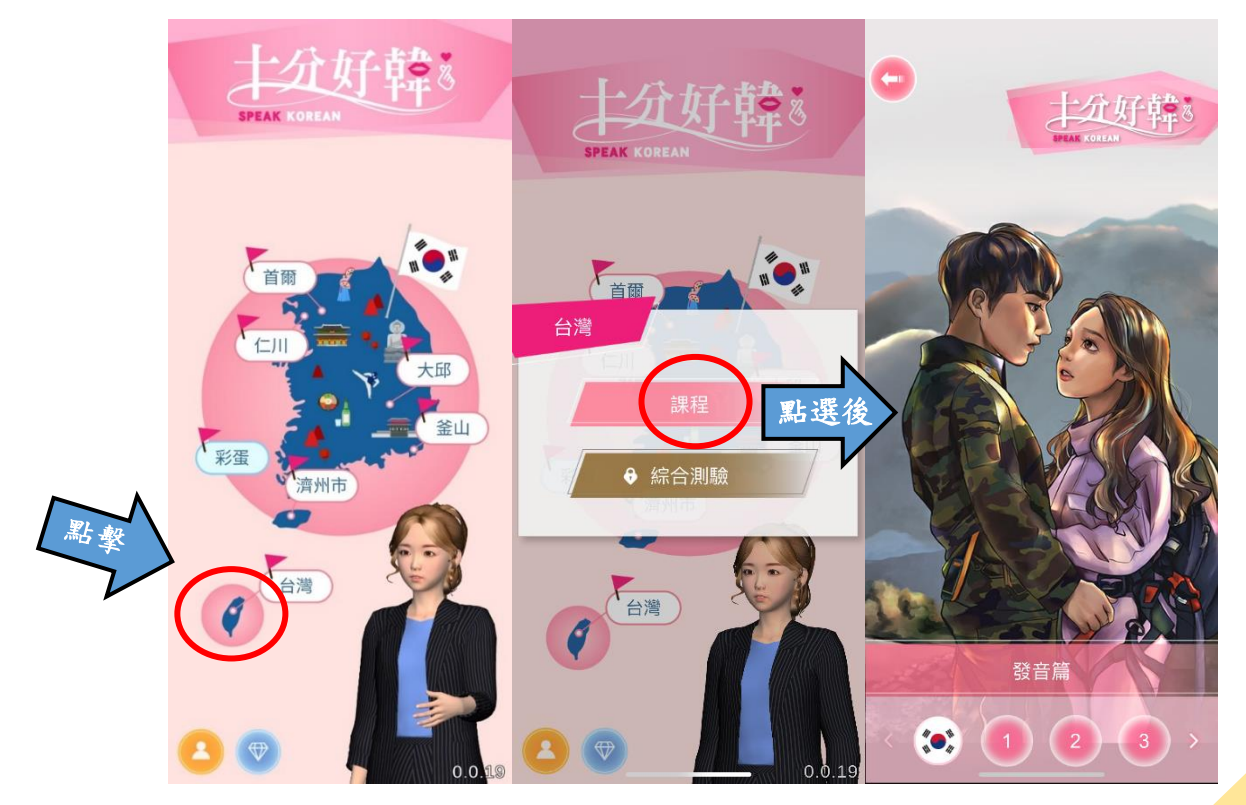

東吳大學圖書館館訊第54期電子報(2022年11月)

1. 點選韓國國旗可查看韓文子母音表。

| •                                | •            |   | ⊦ ~ ⊥          | D              |                 |        | •                   |         | ├ ~ ㅗ  |         |    |    |
|----------------------------------|--------------|---|----------------|----------------|-----------------|--------|---------------------|---------|--------|---------|----|----|
| 十九好韓 <sup>8</sup><br>PEAK KORLAN |              | ł | <b>F</b><br>ya | <b> </b><br>eo | <b>†</b><br>yeo | ⊥<br>0 |                     | ш<br>yo | T<br>U | π<br>yu | eu | i  |
|                                  | ⊏ t/d        | 다 | 댜              | 더              | 뎌               | 도      | ⊏ t/d               | 됴       | 두      | 듀       | 드  | 디  |
|                                  | ≥ I/r        | 라 | 랴              | 러              | 려               | 로      | ≥ I/r               | 료       | 루      | 류       | 르  | 리  |
|                                  | 🗖 m          | 마 | 먀              | 머              | 며               | 모      | 🗖 m                 | 묘       | 무      | 뮤       | 므  | 미  |
|                                  | <b>⊔</b> p/b | 바 | 뱌              | щ              | 벼               | 보      | <b>⊔</b> p/b        | 뵤       | 부      | 뷰       | 브  | 비  |
|                                  | ⊀ s/sh       | 사 | 샤              | 서              | 셔               | 소      | <mark>∧</mark> s/sh | 쇼       | 수      | 슈       | 스  | 시  |
|                                  | o ng         | 아 | ٥ŧ             | 어              | 여               | 오      | o ng                | 요       | ዮ      | 우       | 0  | 0  |
|                                  | ㅈ c/j        | 자 | 쟈              | 저              | 져               | 조      | ㅈ c/j               | 죠       | 주      | 쥬       | 즈  | 지  |
|                                  | ★ ch         | 차 | 챠              | 처              | 쳐               | 초      | ★ ch                | 쵸       | 추      | 츄       | 츠  | 치  |
| マン・江谷                            | <b>⊣</b> kh  | 카 | 캬              | 커              | 켜               | 코      | <b>⊣</b> kh         | 쿄       | 쿠      | 큐       | Э  | 키  |
| 20日届 20日届                        | E th         | 타 | Eţ             | 터              | 텨               | 토      | <b>⋿</b> th         | 툐       | 투      | 튜       | E  | Eļ |
|                                  | <b>I</b> ph  | 파 | 퍄              | 퍼              | 펴               | 포      | <b>I</b> ph         | Ħ       | 푸      | 퓨       | 亜  | 피  |

2. 發音篇共有六個話次,且內容會從韓文字由來與典故開始做介紹。

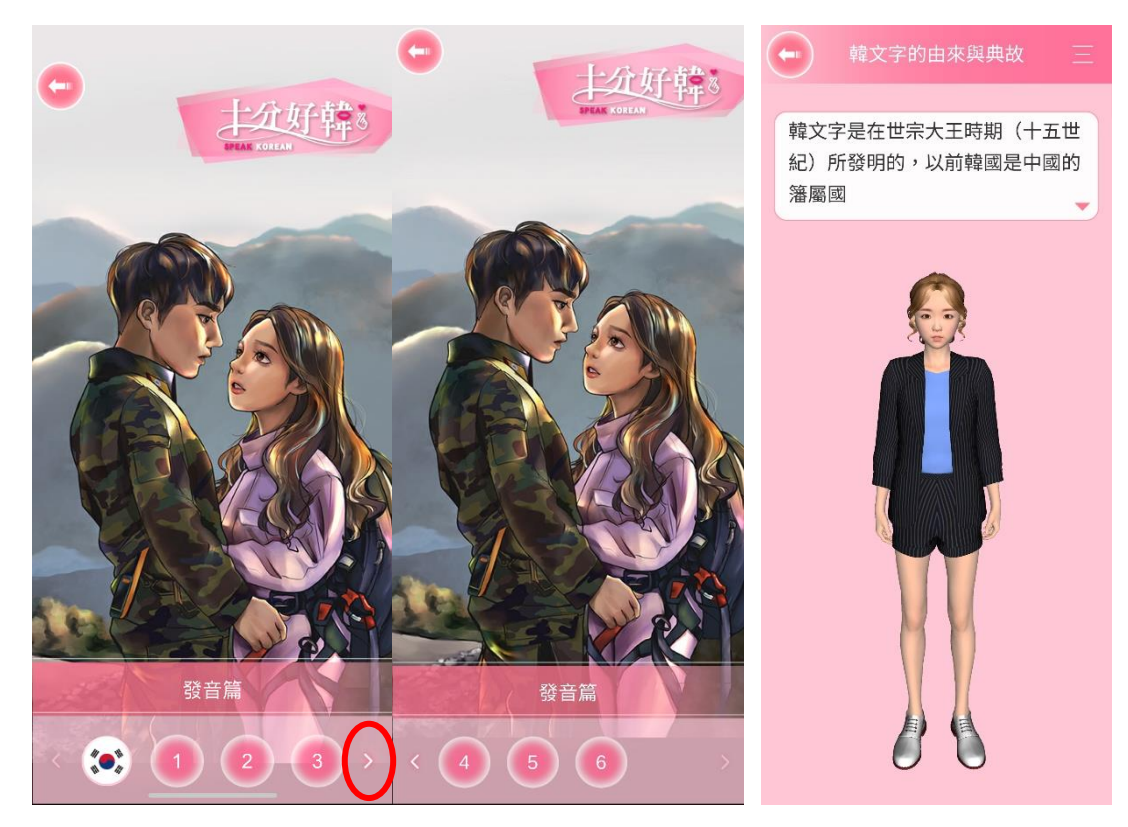

(三) 可隨意選擇其他任意城市學習不同主題之內容

以"首爾"為例,點擊【首爾】後可看到學習主題為「社交篇」。其他城市主題分別為:仁 川—購物篇;大邱—餐飲篇;釜山—旅遊篇;濟州市—狀況篇,以及彩蛋—追劇篇。

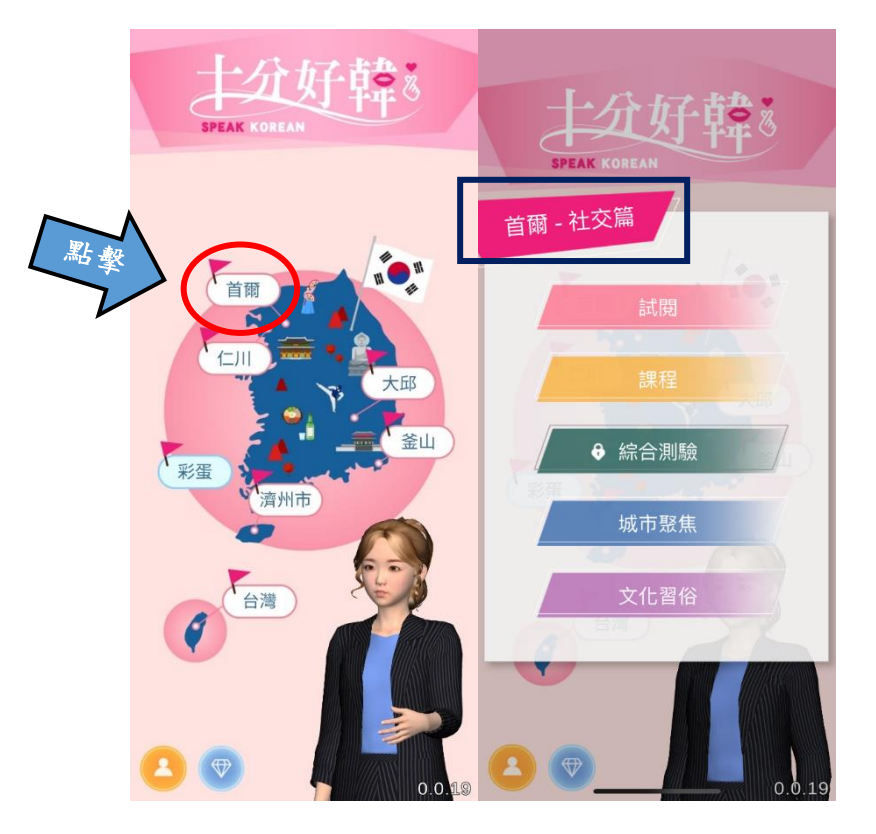

1. 每個城市課程可點擊【試閱】查看其課程介紹大綱(附圖以首爾為例)。

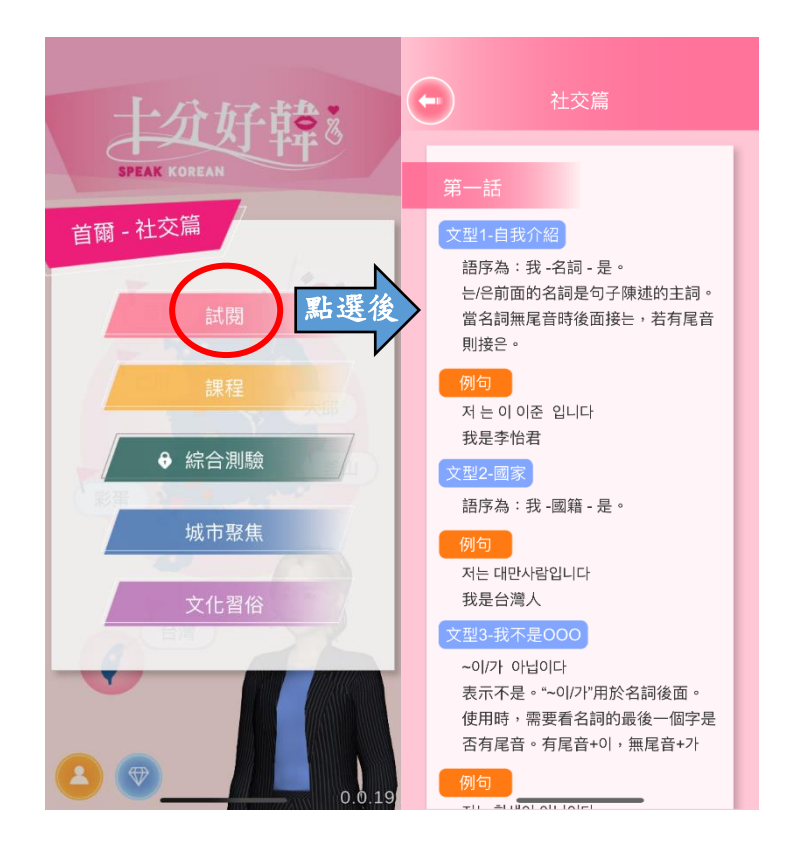

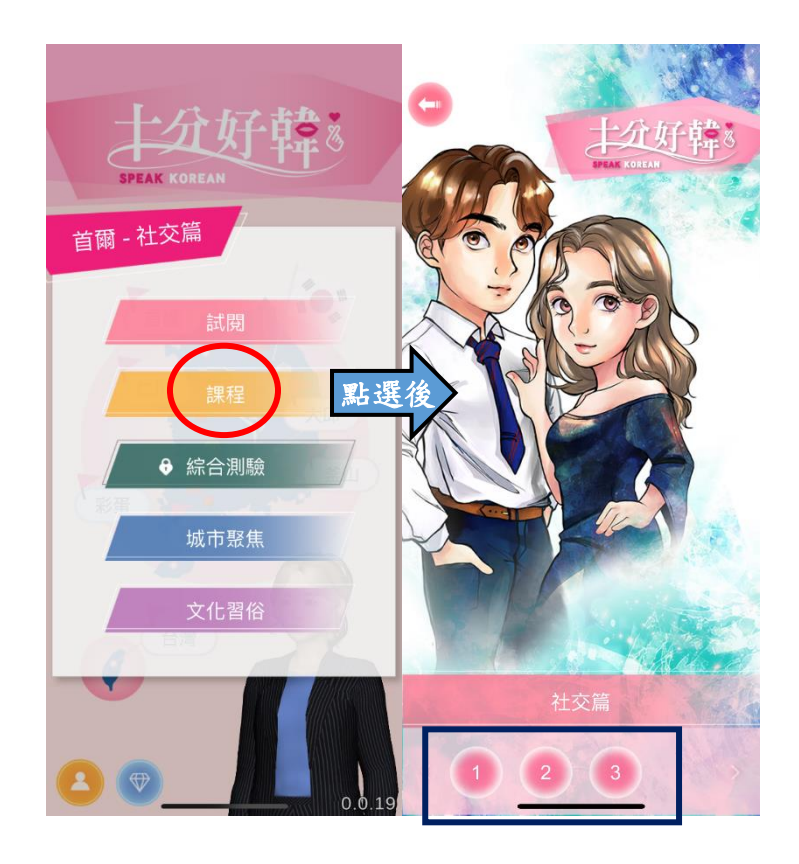

2. 點擊課程可開始課程內容(附圖以首爾為例分別有三話課程)

(1) 點選話次可開始該話課程,並且可從視窗中看到本話您所獲得的最高分

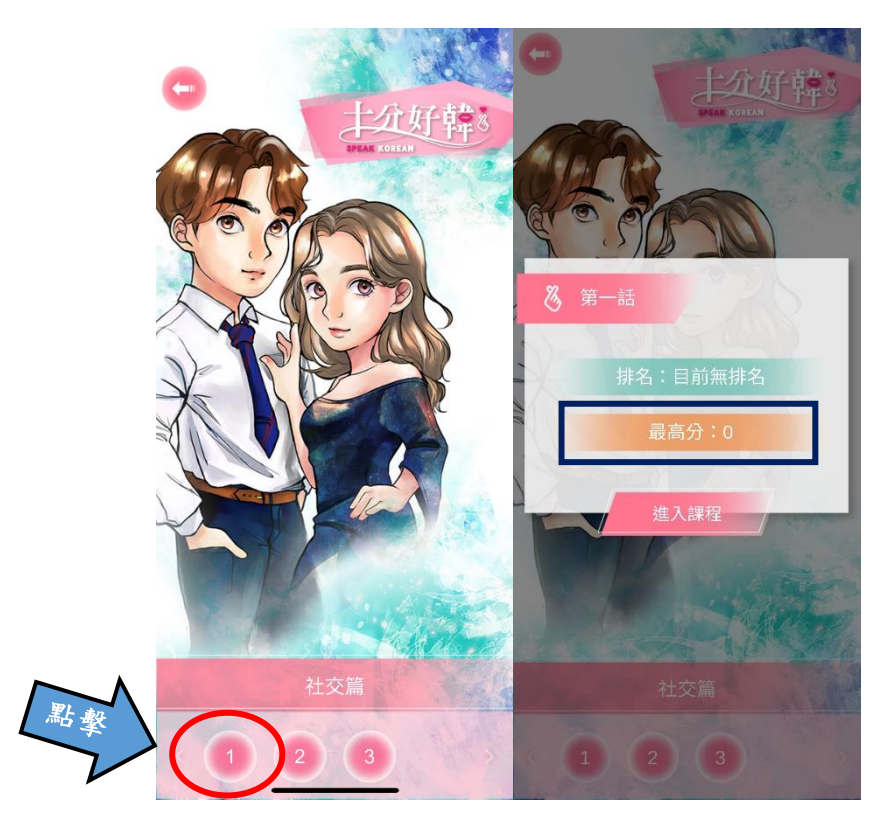

(2) 進入課程後會有相關簡介。

課程內容會由單字開始,聆聽範例後按下錄音鍵,即可讓 App 確認發音是 否正確,如果不標準會跳出提醒,可以重新再來一遍

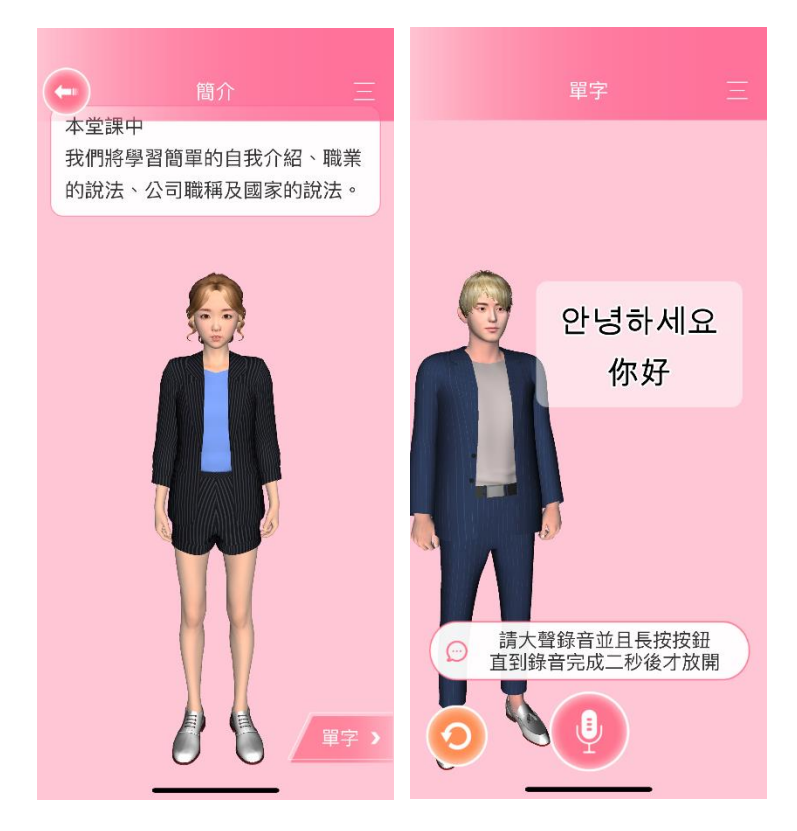

(3) 單字練習結束後,便會進入文法練習,同樣可以練習口說發音

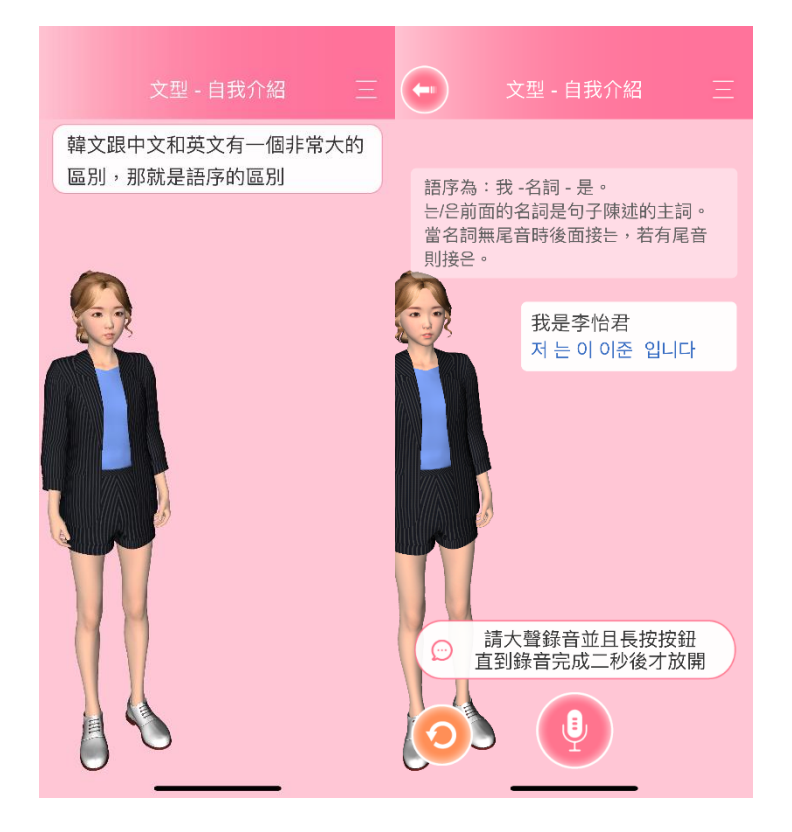

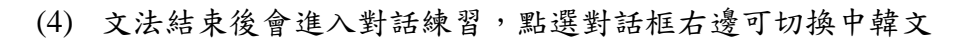

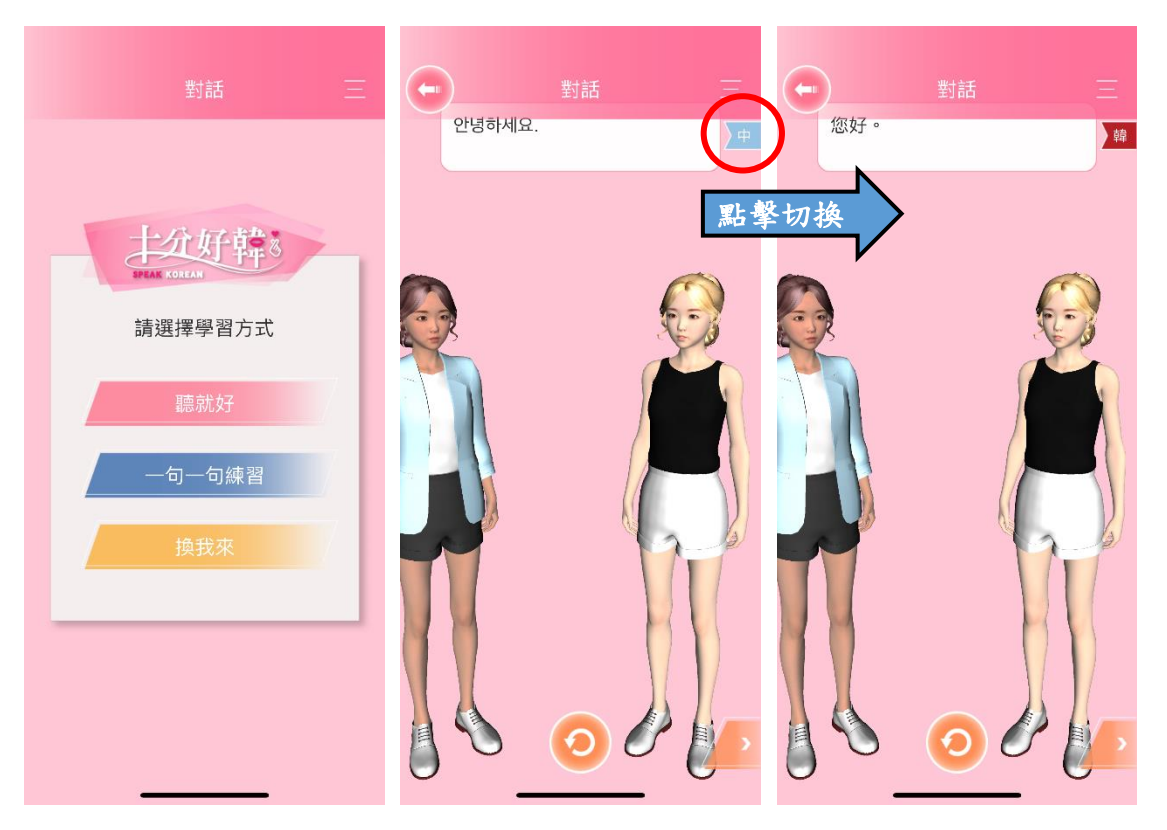

(5) 完成所有練習後,即可進入測驗,測驗內容同樣包含口說

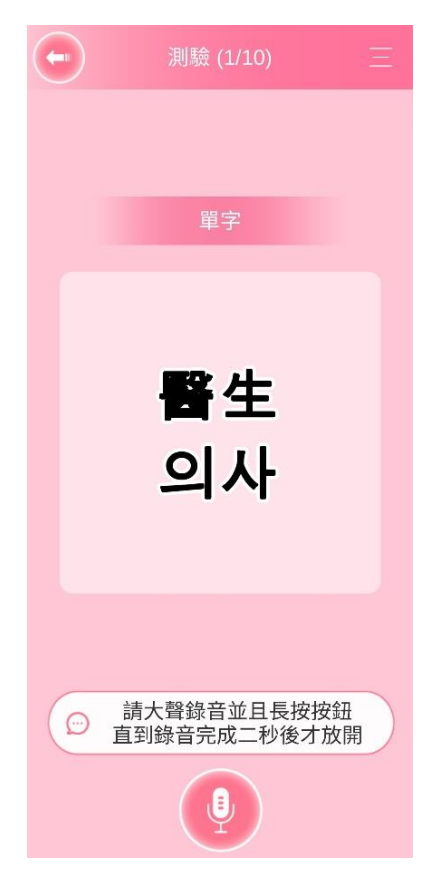

(6) 也可點選右上角選單,自行選擇學習內容、測驗,或回首頁

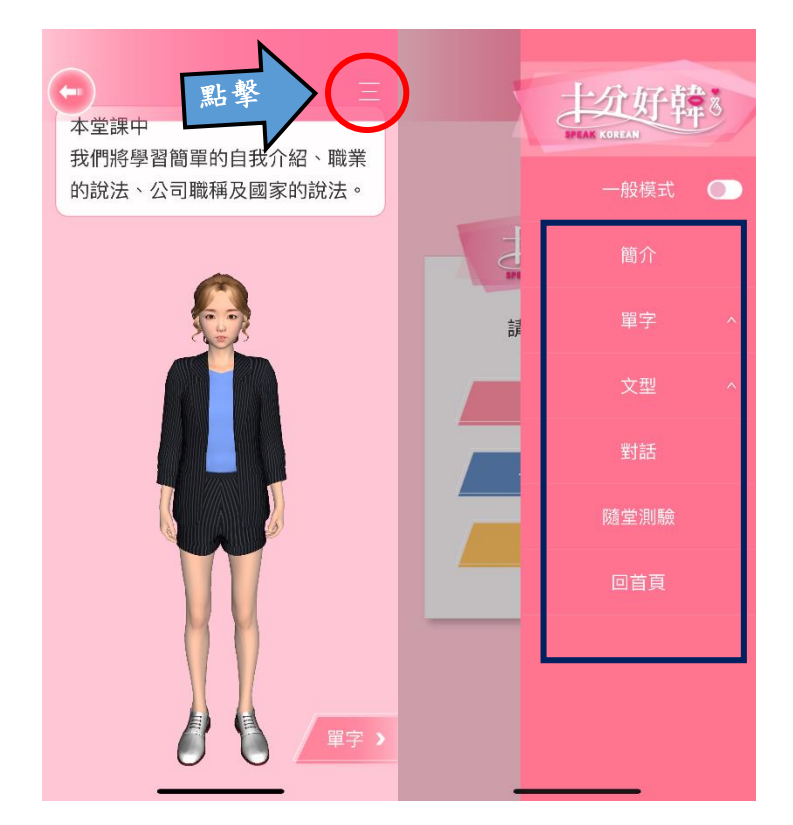

 除了一般課程之外, App 內也有關於韓國文化的介紹!點擊【城市聚焦】便可 查看該城市簡單介紹(附圖以首爾為例)

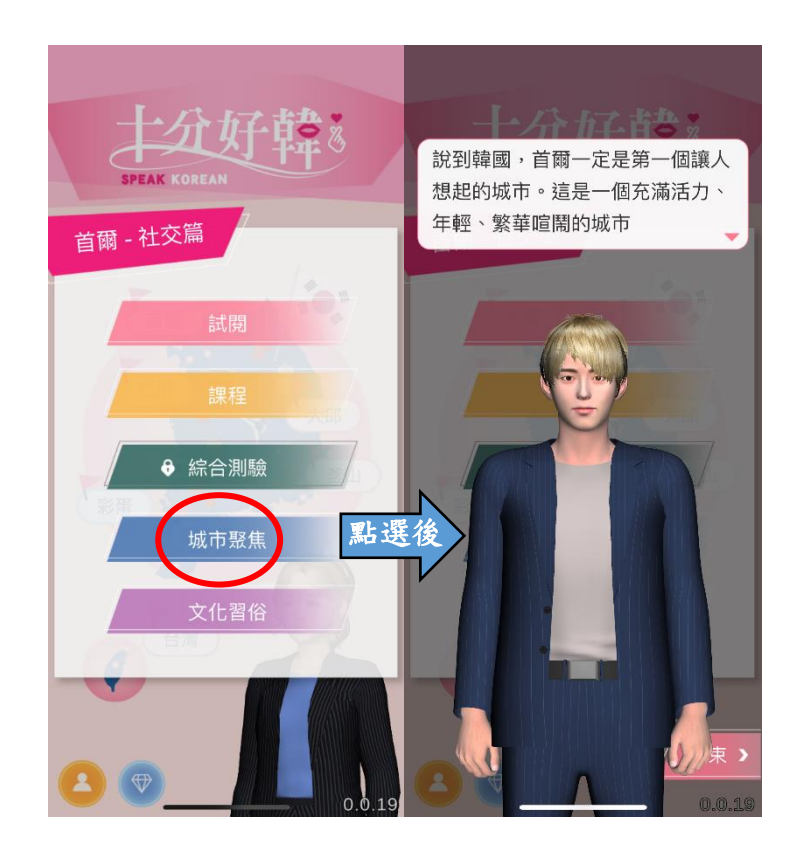

4. 點擊【文化習俗】可以看到關於韓國相關的文化知識(附圖以首爾為例)

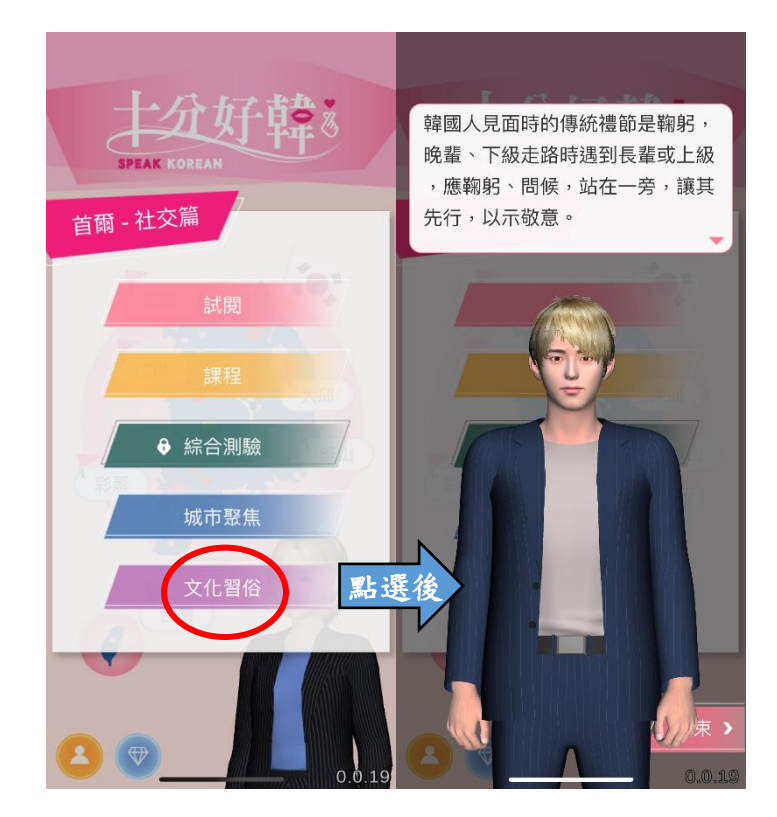

(四)為增加趣味性,App也可透過學習蒐集寶石,首頁左下角鑽石可查看五種寶石蒐集之狀況。每顆寶石對應一個城市,也可從此處點選進入課程開始學習內容。 天氣之寶為首爾;大地之寶為仁川;海洋之寶為大邱;陽光之寶為釜山;綠林之寶為濟 州市(以天氣之寶為例)。

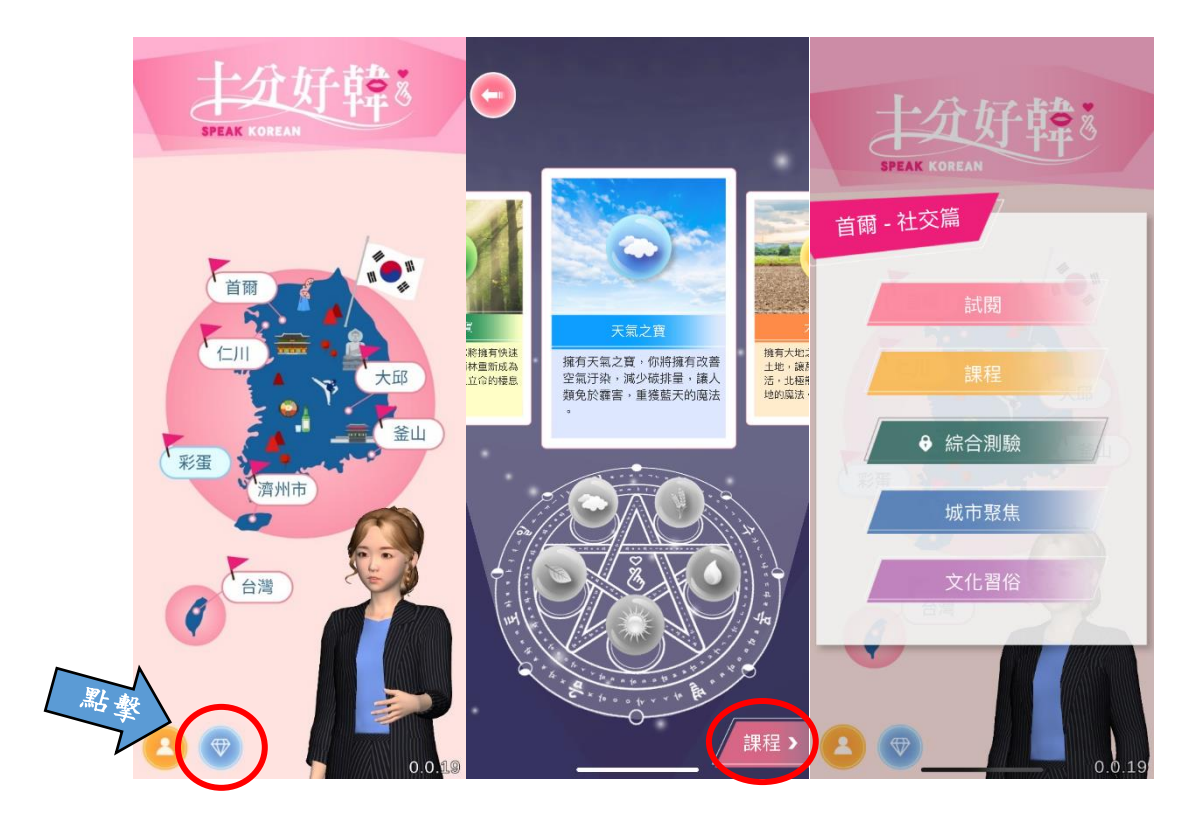

(五) 另外點選首頁人物圖像可選擇「助教」為男性或女性

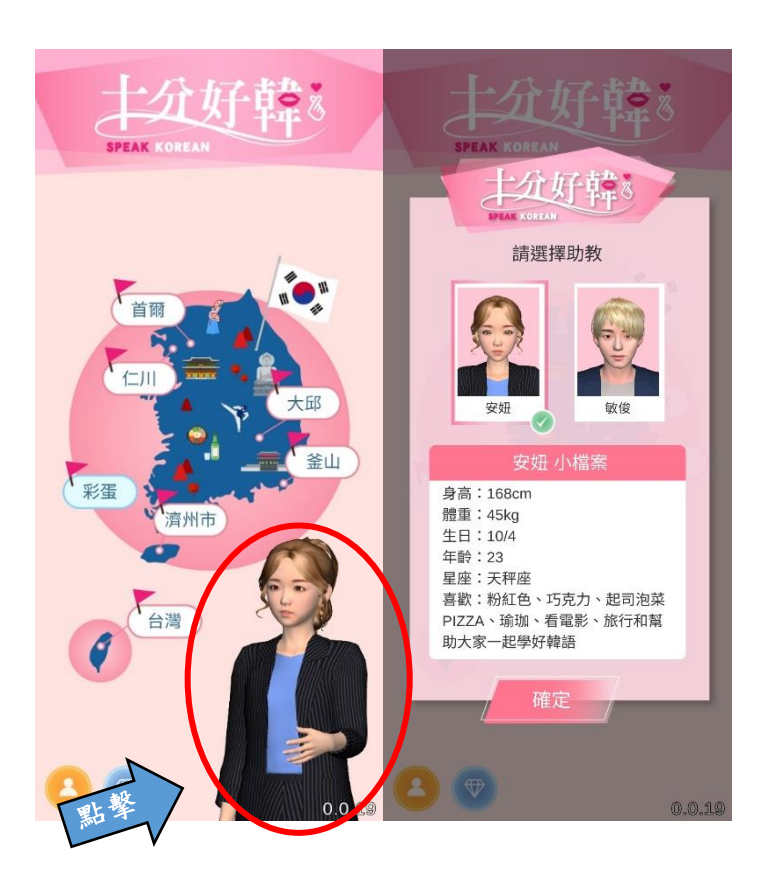

以上就是「十分好韓」的 APP 使用介紹,是不是很簡單呢?與以往的語言學習 APP 不同,除了單字之外還有文法的講解,最重要的是可以練習自己的發音,快速掌握韓文的發音 技巧,讓學習韓文不再是一件困難的事!想學習韓文的話就趕快下載十分好韓 APP 吧~